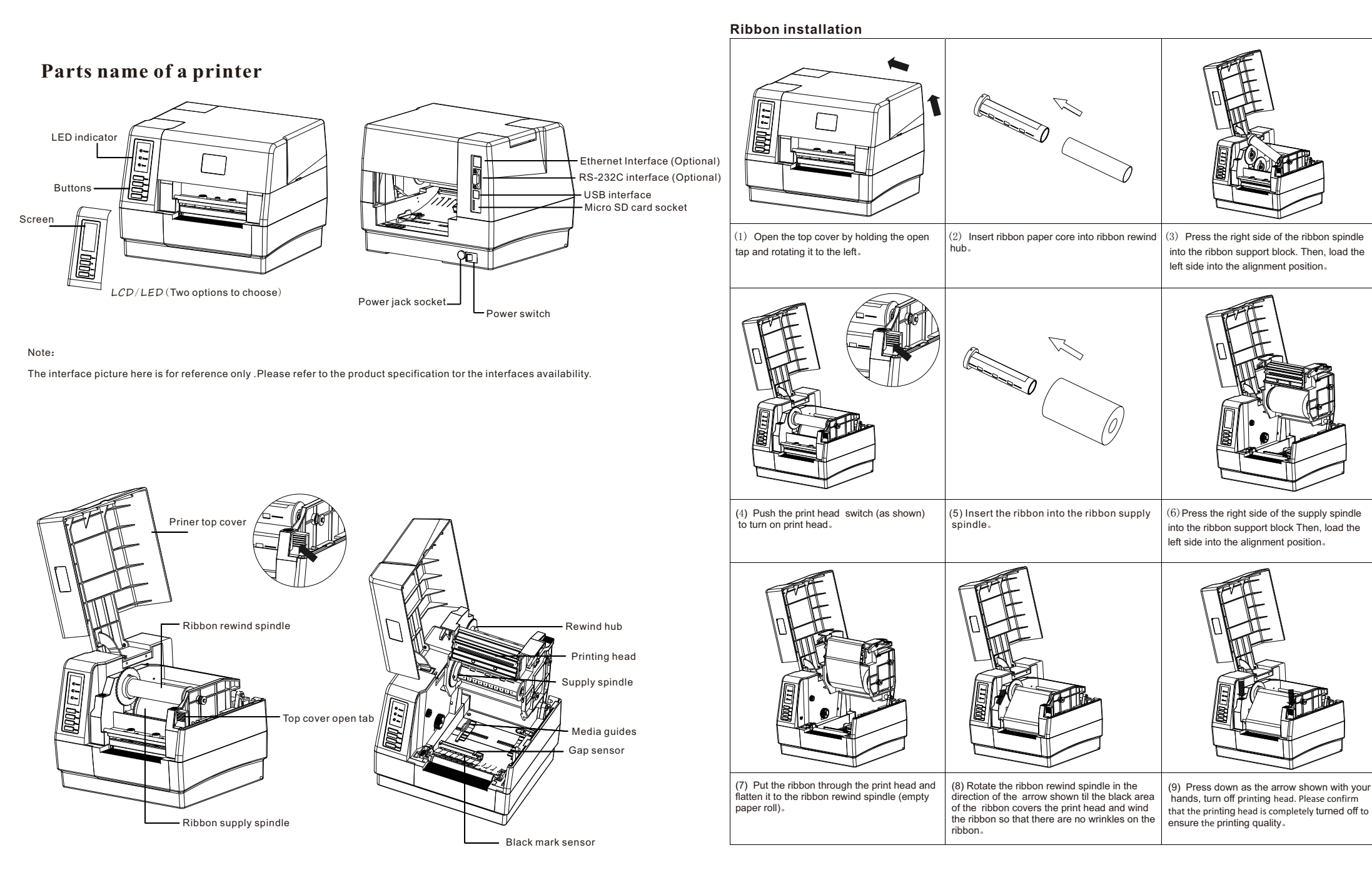

### paper installation

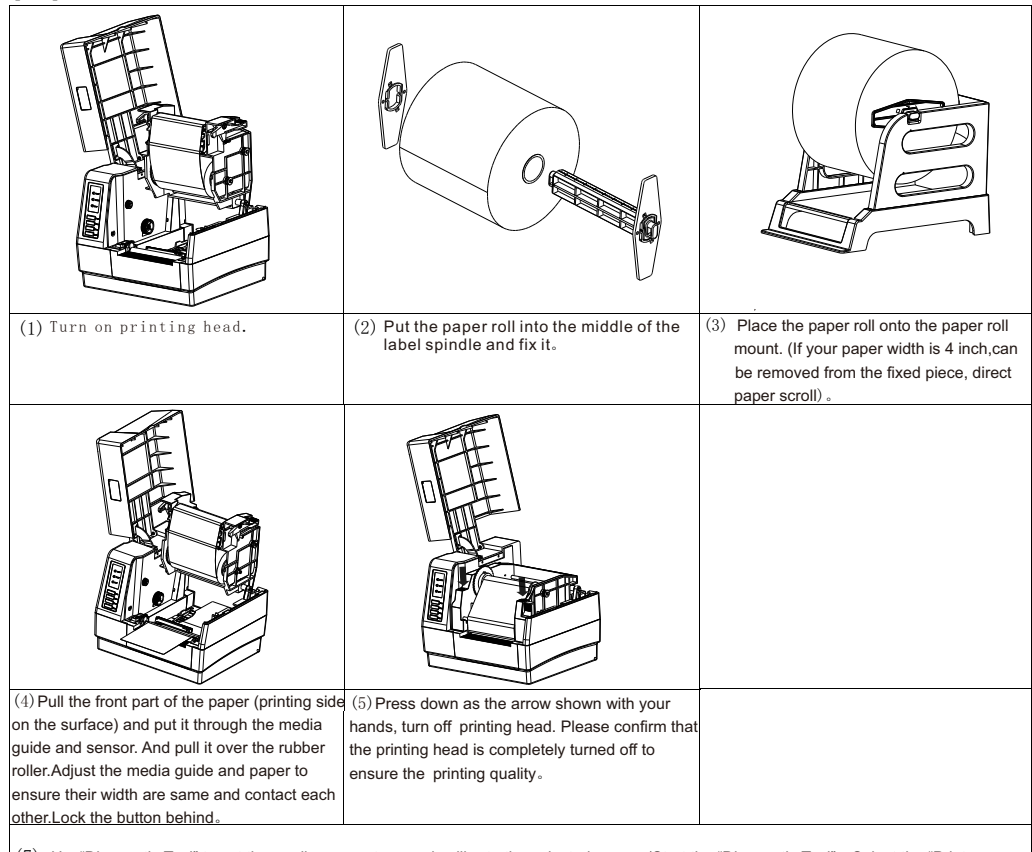

(7) Use"Diagnostic Tool" to set the media sensor type and calibrate the selected sensor.(Start the "Diagnostic Tool"→Select the "Printer configuration"tab →Click the "Calibrate Sensor"button) please refer to the diagnostic utility quick start guide for more information

Note: Please calibrate the gap/black mark sensor when changing the media.

## Label installation of ribbon and media

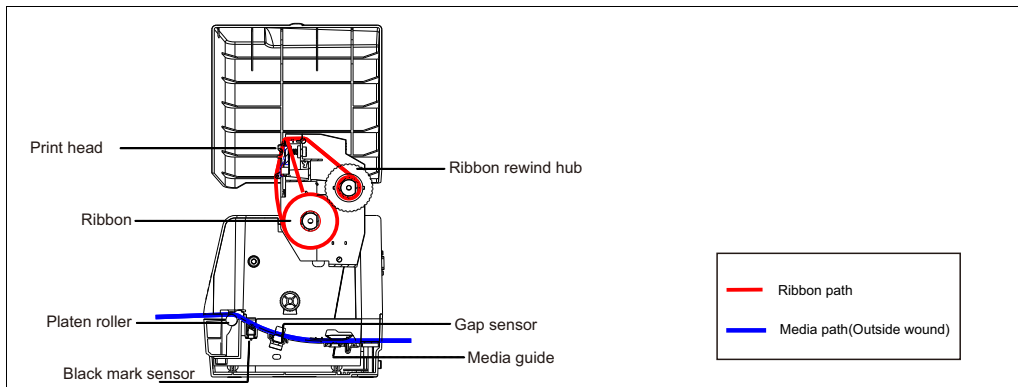

# **Button functions**

- (1) Paper exit button
  - When the printer is ready, press the eject button and the label will advance to the front of the next taba
- (2) Pause button

While the printer is printing, pressing the Pause button will pause the print. The Ready light flashes at this time. Just press the pause button again and the print job will return to normal. Printer Diagnostic Tool (Diagnostic Tool).

- $(3) \,\, {\rm Cancel} \,\, {\rm button}$
- While the printer is printing, pressing the Cancel button will cancel the current print job  $_{\circ}$
- (4) Repeat printing button
  - When the printer is ready, press the re-key to reprint the last print job。

## Printer diagnostic tool

The Diagnostic Tool is a toolbox that allow users to explore the printer's settings and status; change a printer's settings, download graphics, fonts, and firmware, create a printer bitmap font, and to send additional commands to the printer; using this convenient tool you can explore the printer status and settings and troubleshoot the printer.

### Start the Diagnostic Tool

- (1) Double click on the Diagnostic Tool icon Diagnostic Tool.exe to start the software
- (2) There are four features (Printer Configuration, File Manager, Bitmap Font Manager, Command Tool) included in the Diagnostic

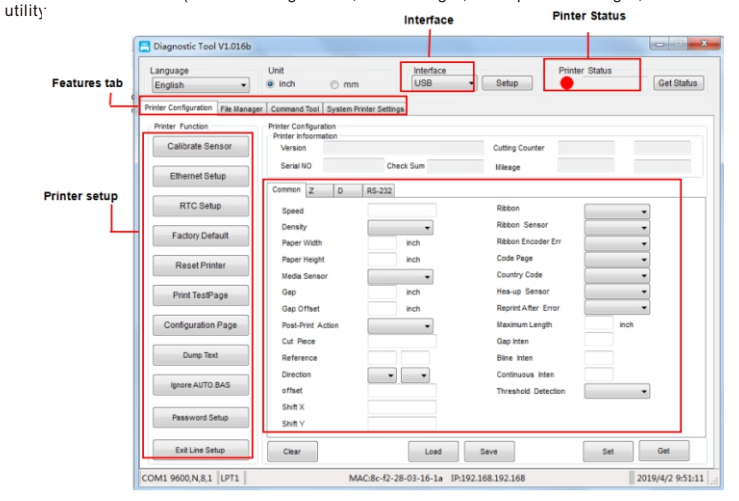

#### (3) The detail function in the Printer Function Group are listed as below.

|                    | Function           | Description                                                                  |
|--------------------|--------------------|------------------------------------------------------------------------------|
| Calibrate Sensor   | Calibrate Sensor   | Calibrate the sensor specified in the printer setup group media sensor field |
| Ethernet Setup     | Ethernet Setup     | Setup the IP address, subnet mask, gateway for the on board Ethernet         |
| RTC Setup          | RTC Setup          | Synchronize printer Real Time Clock with PC                                  |
| Factory Default    | Factory Default    | Initialize the printer and restore the settings to factory default           |
| Reset Printer      | Reset Printer      | Reboot the printer                                                           |
| Print Test Page    | Print Test Page    | Print a test page                                                            |
| Configuration Page | Configuration Page | Print printer configuration                                                  |
| Dump Text          | Dump Text          | To activate the printer dump mode                                            |
| Ignore AUTO.BAS    | Ignore AUTO. BAS   | Ignore the downloaed AUTO. BAS program                                       |
| Password Setup     | Password Setup     | Set Diag Tool password                                                       |
| Exit Line Mode     | Exit Line Mode     | Leave Line mode                                                              |

\* For more information and features about this printer, please refer to User's Manual inside the CD disk.
\* Specifications, accessories, parts and programs are subject to change without notice.